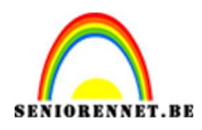

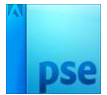

## Kleuren stretchen

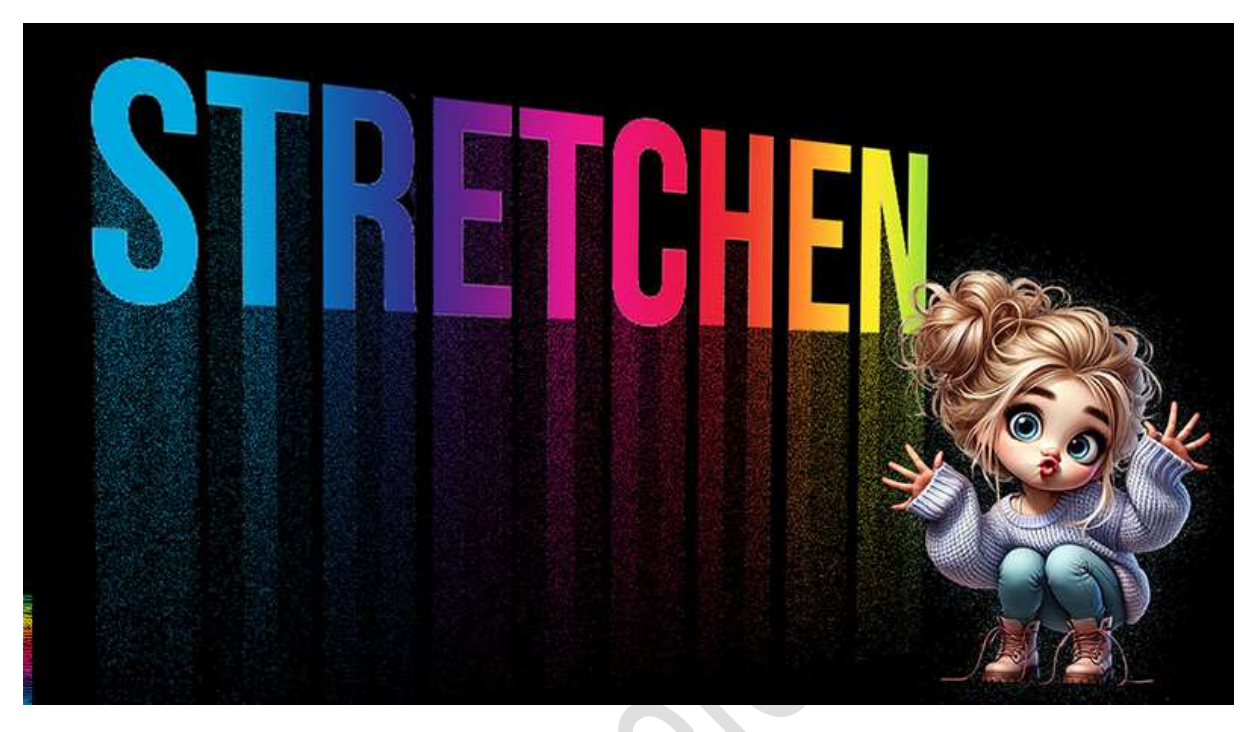

**<u>Materiaal:</u>** *lettertype Bebas Neue – Tube om af te werken.* 

- 1. Open een nieuw document van 1920 x 1080 px 150 ppi zwarte achtergrond.
- Zet Voorgrondkleur op wit. Activeer het Tekstgereedschap – Lettertype Bebas Neue Regular – Grootte: 147 pt – witte kleur – gecentreerd. Typ de tekst STRETCHEN.

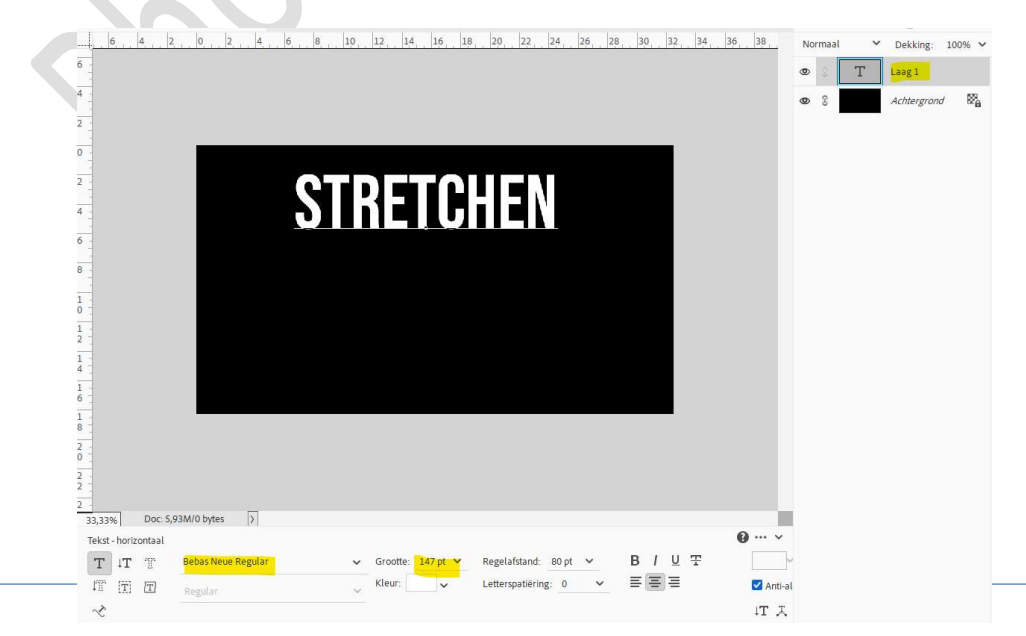

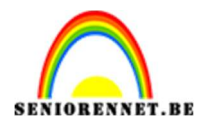

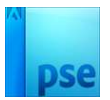

Sleep de tekst dan bovenaan.

3. Vereenvoudig deze tekstlaag.

Doe **Ctrl+klik** op de tekst.

Ga naar Aanpassingslaag Verloop  $\rightarrow$  Spectrums  $\rightarrow$  kies het eerste blokje  $\rightarrow$  Stijl: Lineair  $\rightarrow$  Hoek: 0°  $\rightarrow$  Schaal: 100%  $\rightarrow$  OK.

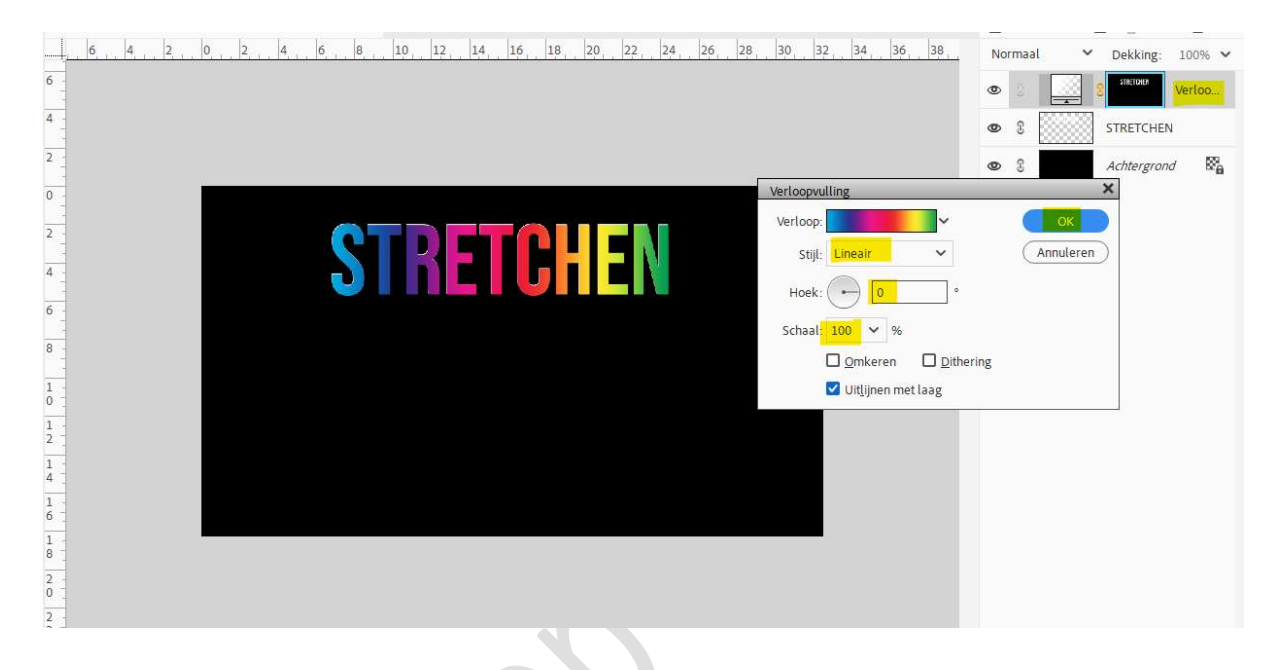

4. Selecteer beide lagen en verenig tot één laag en noem deze tekst.

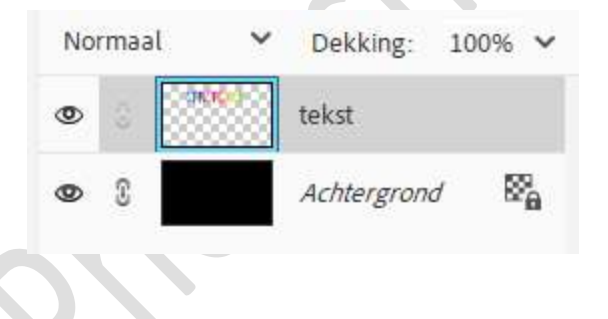

5. Doe CTRL+T → de bovenste middelste Ankerpunt aanklikken → Alt+Shift ingedrukt houden en de tekst uittrekken. Doe dit ook bij de middelste linker of rechter Ankerpunt.

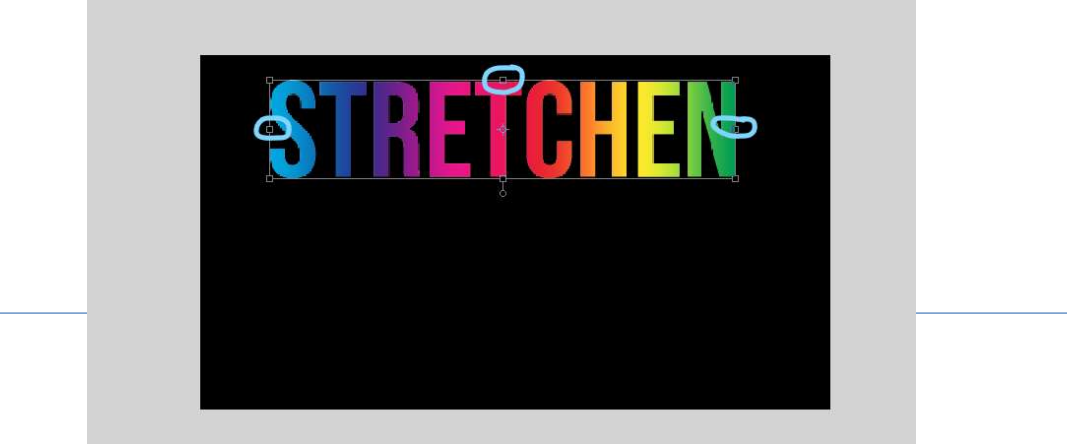

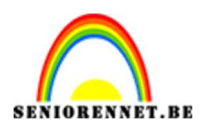

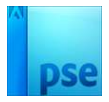

6. Dupliceer deze laag (CTRL+J) en zet het oogje van de kopielaag voorlopig uit.

7. Op de laag tekst gaat u naar Filter → Vervagen →

Bewegingsonscherpte → Hoek: - 90 → Afstand: 2000 px → OK.

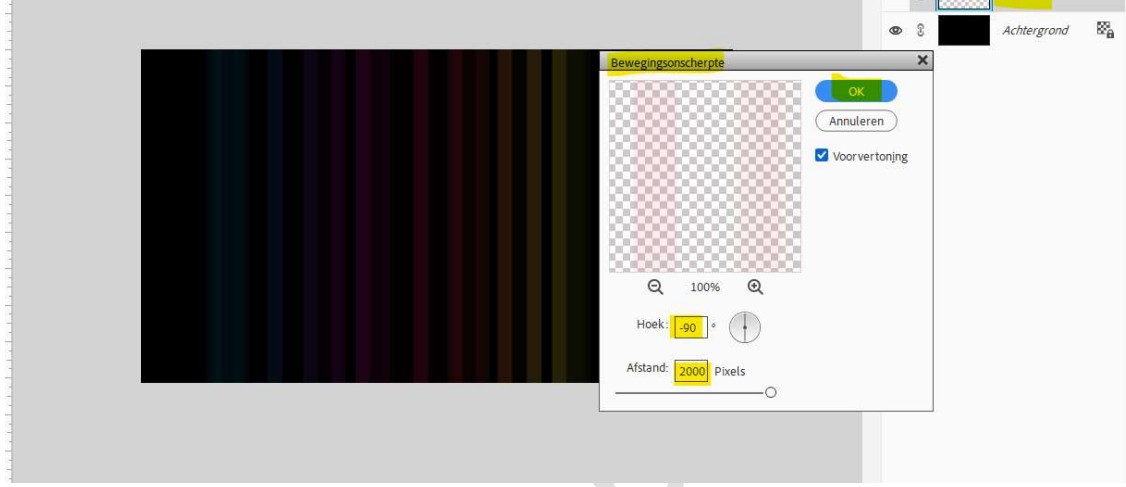

Bupliceer deze laag 5 keren.
 De 6 lagen selecteren en verenigen tot één laag.
 Zet de Overvloeimodus op Verspreiden.

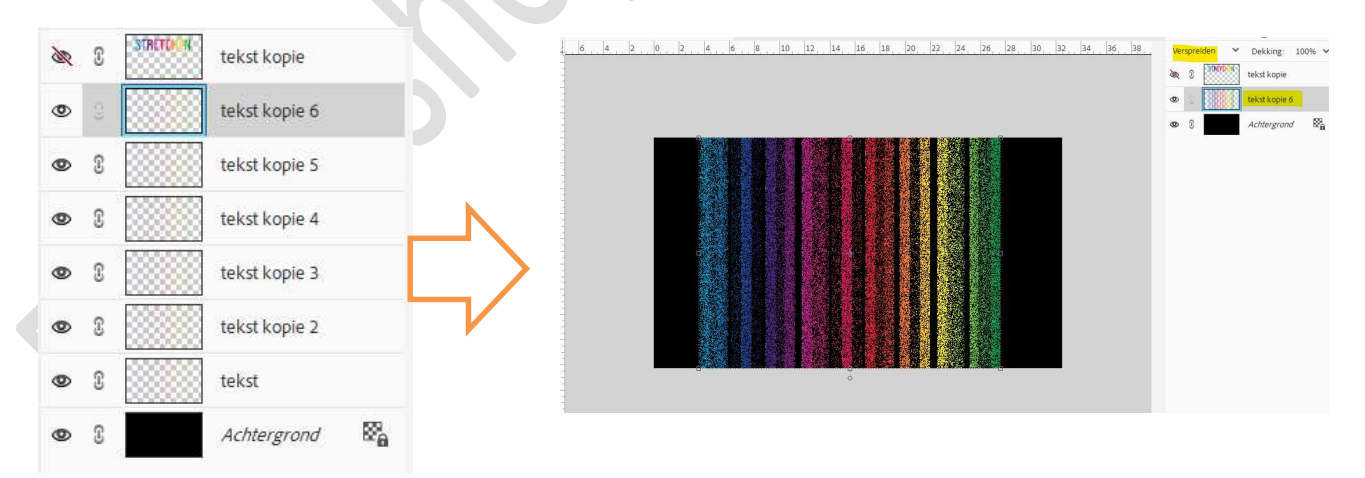

Voeg aan deze laag een **laagmasker** toe.

Op het laagmasker een **Lineair verloop trekken van Zwart naar wit**, van **onder naar boven**. Hou de **Shift-toets** ingedrukt tijdens het trekken van het verloop.

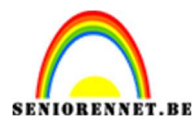

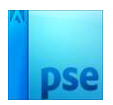

| 6, _4, _2, _0, _2, _4, _6, _8, _10, _12, _14, _16, _18, _20, _22, _24, _26, _28, _30, _32, _34, _36, _38, _ | Verspreiden 💙 Dekking: 100% 🗸 |
|----------------------------------------------------------------------------------------------------|-------------------------------|
|                                                                                                    | 🖎 🕄 STRITTON tekst kopie      |
|                                                                                                    | 👁 🔅 🚺 🕄 💼 🖬 tekst k           |
|                                                                                                    | ● D Achtergrond 🕅             |
|                                                                                                    |                               |
|                                                                                                    |                               |

## Laag vereenvoudigen. Zet de Overvloeimodus op Fel Licht en de laagdekking op 80%.

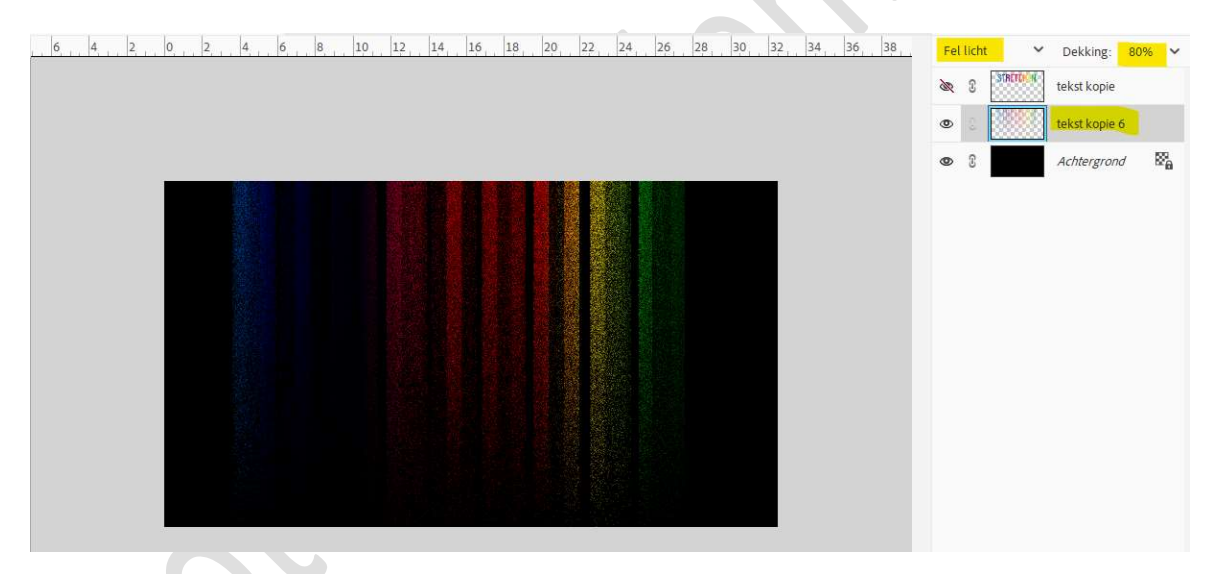

9. Open nu terug het oogje van de tekst kopie. Eventueel de tekst wat naar beneden doen. Neem een Rechthoekige Selectiekader en maak een kader boven de tekst.

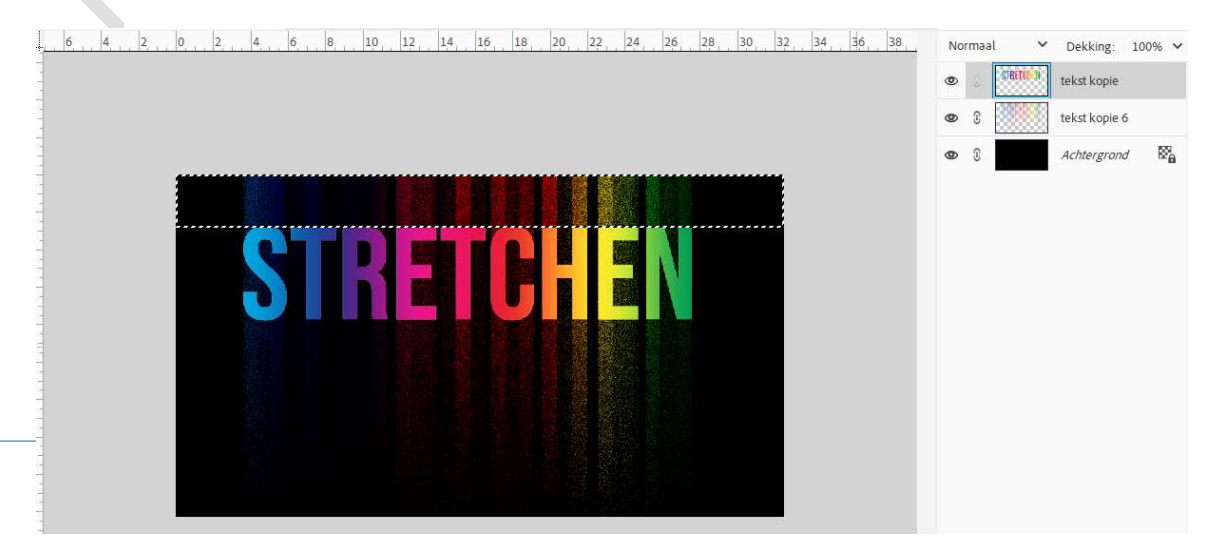

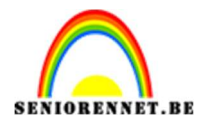

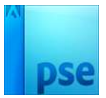

## Activeer de onderste laag tekst en hang een zwart laagmasker aan.

|      | 2 4 6 8 10 12 14 16 18 20 22 24 26 28 30 | Fel licht 💙 Dekking: 80% 🗸 |
|------|------------------------------------------|----------------------------|
| 1000 |                                          | STRETCE IN     tekst kopie |
| 0    |                                          | 👁 🔅 🚺 tekst k              |
| 2    |                                          | ● S Achtergrond 🛱          |
| 4    |                                          |                            |
| 6    |                                          |                            |
| 8    |                                          |                            |
| 1    |                                          |                            |
| 1    |                                          |                            |
| 1 4  |                                          |                            |
| 1 :  |                                          |                            |
| 1    |                                          |                            |

## 10. Laag Vereenvoudigen.

Hang daar terug een laagmasker aan.
Neem een hard zwart penseel van 40 px.
Schilder op het laagmasker de kleuren weg achter de bovenste tekst.

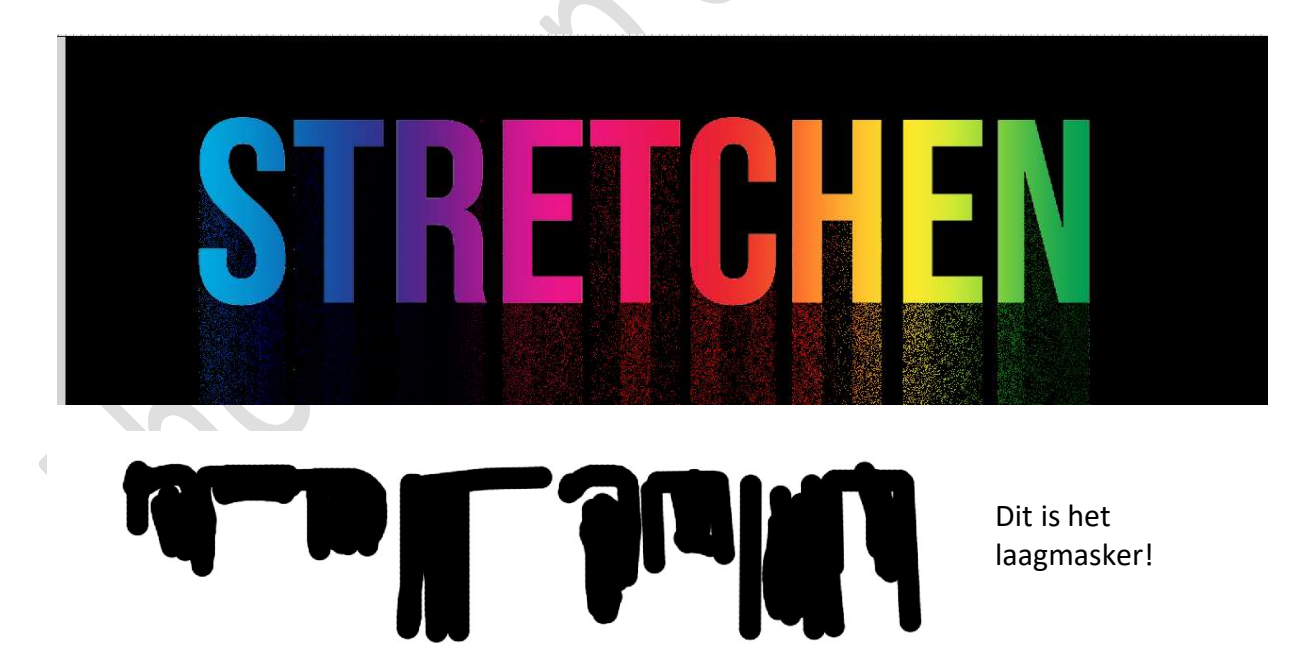

Verenig beide lagen tot één laag.
 Doe CTRL+T → Perspectief aanpassen.

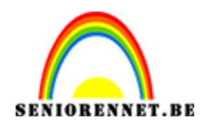

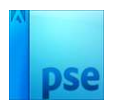

 $\mathbb{R}_{p}^{n}$ 

👁 🗧 💴 tekst kopie

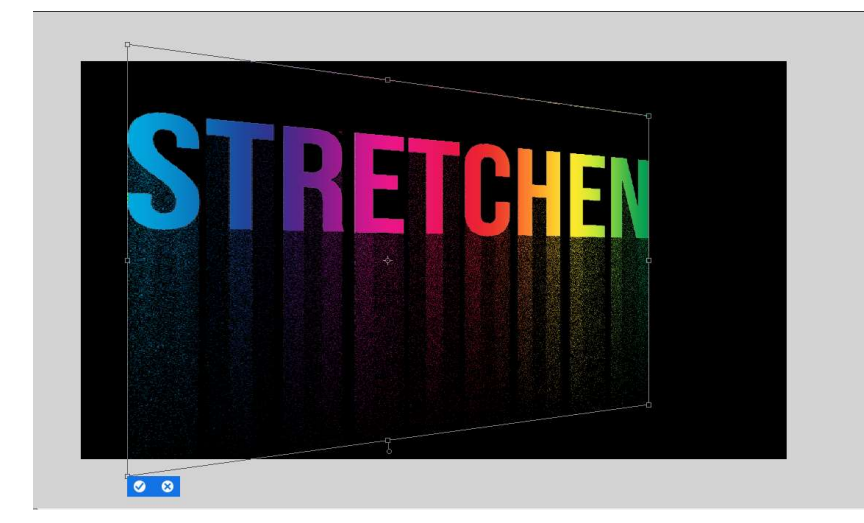

12. Het "Kleuren stretchen" is nu klaar. Werk af naar keuze, met eigen tube, vergeet uw naam niet. Sla op als PSE: max. 800 px. Sla op als JPEG: max. 150 kb

Veel plezier ermee

NOTI

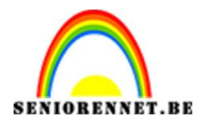

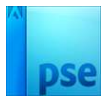

photoshop elements